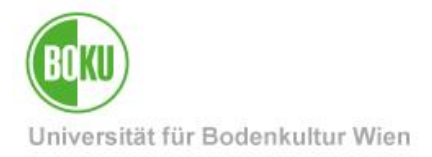

# Lehrveranstaltungsanmeldung für Studierende

| Zielgruppe der     | Studierende     |                    |
|--------------------|-----------------|--------------------|
| Dokumentation:     |                 |                    |
| Anfragen bitte an: | BOKU-IT Hotline | boku-it@boku.ac.at |

### Inhaltsverzeichnis

| 1                                               | Wa  | Warum muss ich mich zu Lehrveranstaltungen anmelden?2 |   |  |  |  |  |
|-------------------------------------------------|-----|-------------------------------------------------------|---|--|--|--|--|
| 2 Anmeldung über die Applikation "Mein Studium" |     |                                                       |   |  |  |  |  |
|                                                 | 2.1 | Anmeldung über die Studienplanansicht                 | 3 |  |  |  |  |
|                                                 | 2.2 | Das Anmeldefenster                                    | 4 |  |  |  |  |
|                                                 | 2.3 | Anmeldung über die Semesterplanansicht                | 6 |  |  |  |  |
| 3                                               | Ann | neldung über die Applikation "Lehrveranstaltungen"    | 7 |  |  |  |  |
| 4                                               | Übe | Übersicht der Anmeldungen und Abmeldung10             |   |  |  |  |  |

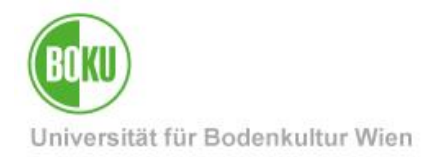

#### 1 Warum muss ich mich zu Lehrveranstaltungen anmelden?

LV-Anmeldungen sind aus mehreren Gründen wichtig.

- Die meisten LVs haben eine begrenzte TeilnehmerInnenanzahl, nur eine Anmeldung garantiert einen Fixplatz
- Informationen rund um die LV (Terminabsagen, eLearning-Kurse, Unterlagen, etc.) werden oftmals nur angemeldeten TeilnehmerInnen zur Verfügung gestellt
- u.U. ist keine Prüfungsanmeldung möglich, wenn die Prüfungsplätze auf TeilnehmerInnen der LV beschränkt sind
- Hinterlegte Termine werden automatisch in Ihren BOKUonline Kalender übernommen

Als Anmeldung gilt ausschließlich eine Anmeldung über BOKUonline, da Folgesysteme auf diese Daten zurückgreifen.

Es gibt mehrere Möglichkeiten in BOKUonline, sich zu Lehrveranstaltungen anzumelden, das Ergebnis ist jeweils gleich.

In Folge werden die beiden wichtigsten Varianten dargestellt.

#### 2 Anmeldung über die Applikation "Mein Studium"

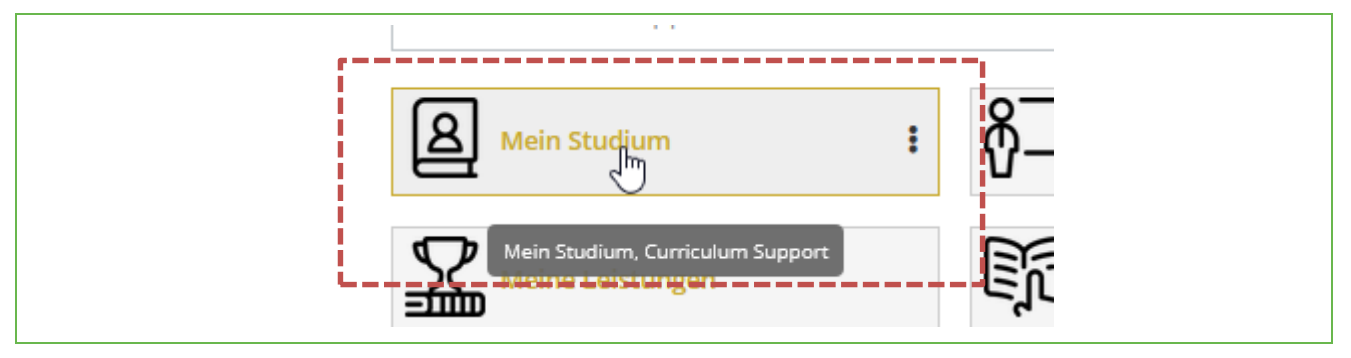

Abbildung 1 Aufruf der Applikation "Mein Studium"

Die Applikation "Mein Studium" bildet den kompletten Studienplan des jeweiligen Studierenden ab.

Der Vorteil dieser Applikation ist, dass fehlerhafte Anmeldungen (z.B. durch einen gleichen LV-Titel von mehreren LVs) minimiert werden. Die hier angezeigten Lehrveranstaltungen sind Teil des derzeit aktiven Curriculums, das man zu erfüllen hat. Der Studienplan kann auch in Textform heruntergeladen werden

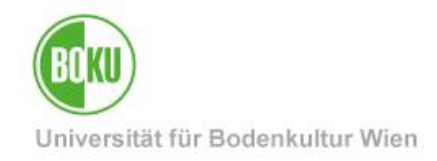

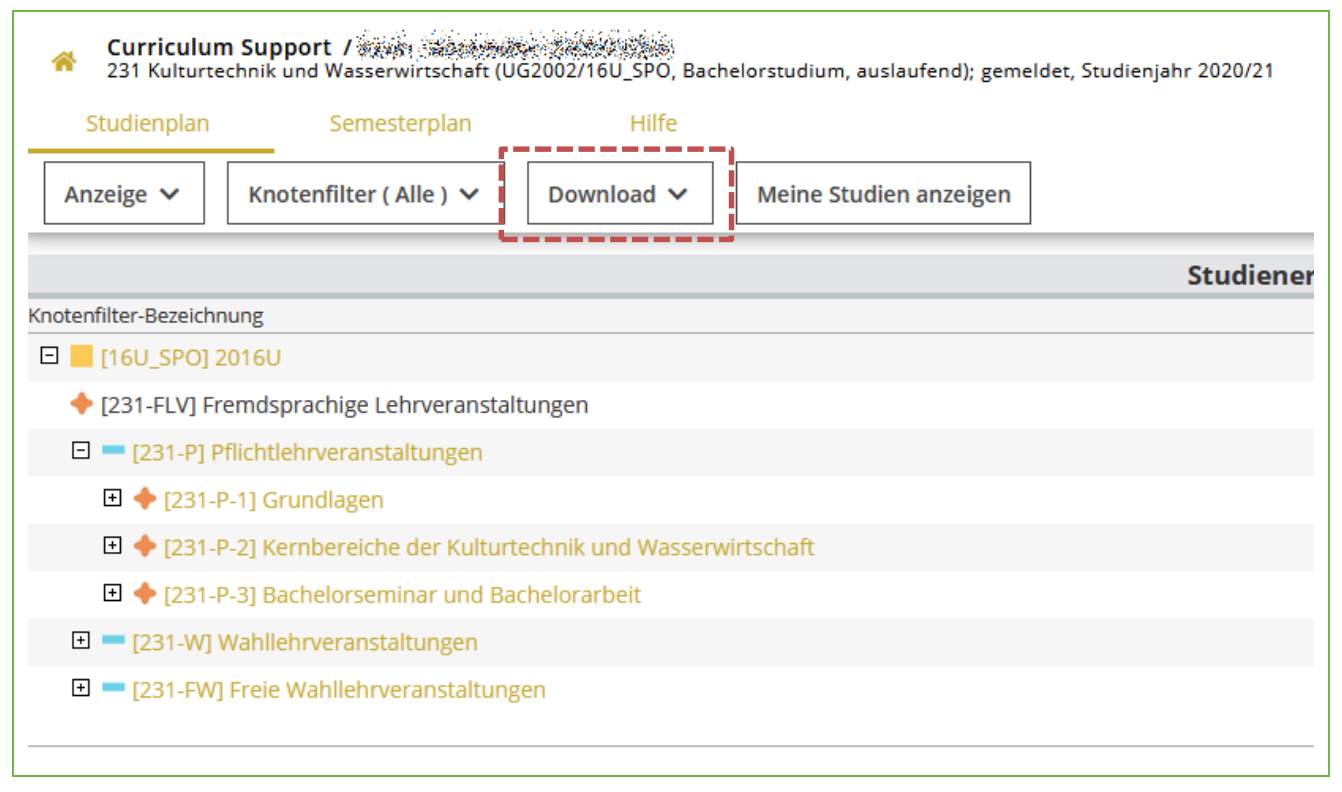

Abbildung 2 Anzeige des Curriculums / Studienplanversion mit Downloadmöglichkeit

#### 2.1 Anmeldung über die Studienplanansicht

Bei Einstieg in die Applikation wird zuerst die Studienplanansicht aufgerufen. Um eine LV-Anmeldung durchzuführen, navigiert man zum entsprechenden Knoten.

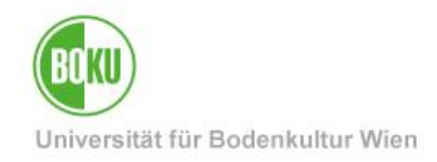

| A Curr<br>231 K | <b>culum Su</b><br>ulturtechn | J <b>pport /</b>        | (UG2002/16U_S  | PO, Bach | elorst      | udium, auslaufend); geme    | eldet, Stu | dienjahr 2020/21 |
|-----------------|-------------------------------|-------------------------|----------------|----------|-------------|-----------------------------|------------|------------------|
| Studier         | plan                          | Semesterplan            | F              | ilfe     |             |                             |            |                  |
| Anzeige         | ~ к                           | (notenfilter ( Alle ) 🗸 | Downloa        | d 🗸      | Me          | ine Studien anzeigen        | ]          |                  |
|                 |                               |                         |                |          |             |                             |            | Studiene         |
| Knotenfilter-B  | ezeichnung                    | 5                       |                |          |             |                             |            |                  |
| 🗆 📕 [16U_       | SPO] 2016                     | 50                      |                |          |             |                             |            |                  |
| 🔶 [231-ł        | LV] Frem                      | dsprachige Lehrverans   | taltungen      |          |             |                             |            |                  |
| 🗆 💳 [23         | 1-P] Pflich                   | ntlehrveranstaltungen   |                |          |             |                             |            |                  |
| □ 🔶             | [231-P-1]                     | Grundlagen              |                |          |             |                             |            |                  |
| Ŧ               | Ausge                         | wählte Kapitel aus der  |                |          |             |                             |            |                  |
| Ξ               | Werks                         | toff- und Materialkund  | e [STEOP]      |          |             |                             |            |                  |
|                 | Prüfung(e                     | n) im Studienjahr 🔳 202 | 20/21 🕟        | Te       | eil N       | /ortragende/r (Mitwirkend   | e/r)       |                  |
|                 | 8751102                       | 20W 2SSt VO Werkstoff   | - und Material | unde 存   | ) 🖻 I       | Bergmeister K, Voit K, Ze   | eman O     |                  |
| +               | <ul> <li>Mathe</li> </ul>     | matik I                 |                | c<br>C   | )<br>LV-Ani | meldung ist derzeit möglich |            |                  |
| Ē               | ••••                          | 191-191                 |                | Ĺ.,      |             |                             |            |                  |

Abbildung 3 Lehrveranstaltungsknoten mit Anmelde-Möglichkeit

Beachten Sie die Symbole bei der Anmeldung

- O LV-Anmeldung ist derzeit möglich
- O LV-Anmeldung ist derzeit nicht möglich, da noch keine Anmeldefristen hinterlegt wurden
- S LV-Anmeldung ist derzeit nicht möglich, da die Anmeldefrist abgelaufen ist
- IV-Anmeldung ist derzeit nicht möglich, da der Anmeldebeginn in der Zukunft liegt

#### 2.2 Das Anmeldefenster

Zuerst ist es nötig zu entscheiden, ob man die Anmeldung im Rahmen des Studienplans (SPO-Version) oder als "freie Anmeldung" durchführen möchte. Im Normalfall wird der Studienplankontext die korrekte Wahl sein, wenn man die Lehrveranstaltung nicht für den Abschluss des angemeldeten Studiums verwenden möchte, sollte man "freie Anmeldung" wählen.

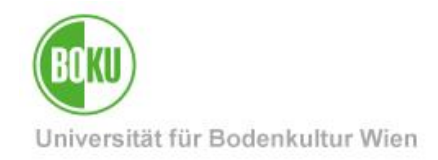

| udium UH 0 | 33 227 Bachelorstudium; Umwelt- und B | lioressourcenmanagemen | t 🗸      |
|------------|---------------------------------------|------------------------|----------|
| Kontexte   | e der SPO-Version                     |                        |          |
| Bezeio     | hnung                                 | empf. Sem.             | ECTS Cr. |
| 22U_       | SPO 2022U                             |                        |          |
| 22         | 7-W Wahllehrveranstaltungen           |                        |          |
| 2          | 227-W-5 Umweltrelevante Technolo      | gien                   |          |
| ۲          | Werkstoff- und Materialkunde          | Wintersemester         | 2        |
| O Freie    | Anmeldung                             |                        |          |

Abbildung 4 Auswahl des SPO-Kontextes

Ist eine Anmeldung möglich, zeigt das nächste Fenster die Gruppen der LV, zu denen man sich anmelden kann. Dabei können ein oder mehrere Gruppen existieren, die auch unterschiedliche Anmeldefristen haben können. In Spezialfällen kann es nötig sein, sich zuerst zu einer Standardgruppe anzumelden, um sich anschließend auf eine andere Gruppe umzumelden. Die Anforderungen erfahren Sie dazu im Normalfall in den LV-Details oder vom zuständigen Institut.

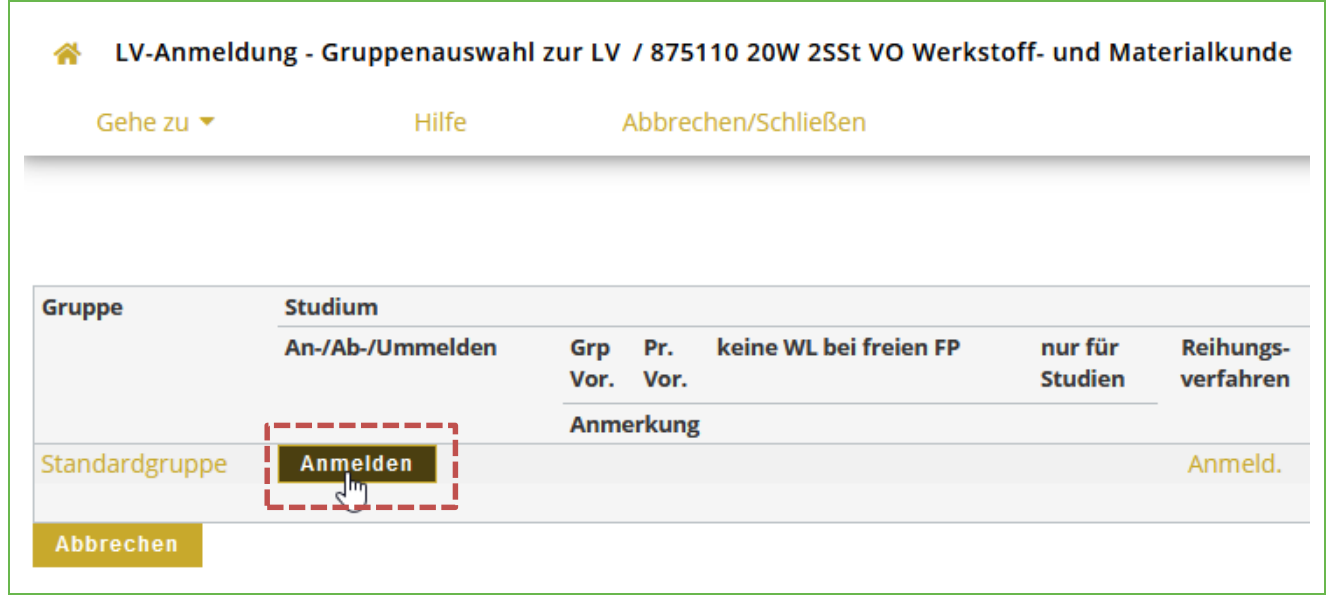

#### Abbildung 5 Anmeldung zur Standardgruppe

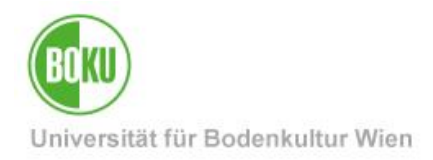

Im Hintergrund werden von BOKUonline die Voraussetzungen überprüft, spricht nichts gegen eine Anmeldung, so wird die Anmeldung durchgeführt.

|                  | Siver wurde ANgemeldet für:                                                                                                    |                          |
|------------------|----------------------------------------------------------------------------------------------------|--------------------------|
| ìr Rei<br>en ver | FIXPLAIZ<br>Gruppe: Standardgruppe<br>Lehrveranstaltung: 875110 Werkstoff- und Materialkunde (2SSt VO, WS 2020/21)<br>Studium: UH 033 231 Bact elorstudium; Kulturtechnik und Wasserwirtschaft<br>Studienplankontext: Freifach | agende/r<br>p.SST]       |
| An               | ОК                                                                                                    | ieister K<br>[ 0,75 ], 2 |

Abbildung 6 Erfolgreiche Anmeldung auf Fixplatz

Bitte überprüfen Sie bei jeder Anmeldung das entsprechende Meldungsfenster! Sollten bereits alle Plätze einer LV-Gruppe belegt sein, so würde statt einer Fixplatz- eine Wartelistenanmeldung durchgeführt und als Ergebnis angezeigt. Damit wären Sie noch NICHT zu dieser LV angemeldet, sondern müssten warten, bis sich genug Leute abmelden, um auf einen Fixplatz nachzurücken.

#### 2.3 Anmeldung über die Semesterplanansicht

Sehr ähnlich funktioniert die Anmeldung über die Semesterplanansicht. Der Unterschied besteht nur darin, dass die Lehrveranstaltungen nach empfohlenem Semester sortiert sind.

Um zu dieser Ansicht zu gelangen, wechselt man nach Aufruf der Applikation "Mein Studium" auf den Reiter "Semesterplan" und wählt das gewünschte Semester.

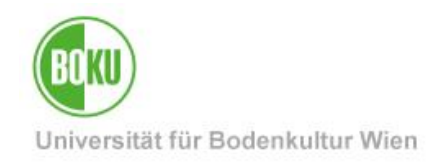

| Curriculum Support /       ✓         231 Kulturtechnik und Wasserwirtschaft (UG2002/16U_SPO, Bachelor         ✓       Studienplan         Studienplan       Semesterplan         Anzeige ✓       Download ✓ | studium, auslaufen<br>Abbrech | d); gemeldet, S<br>nen/Schließen | tudienjah | r 202( | 0/21  |
|----------------------------------------------------------------------------------------------------|-------------------------------|----------------------------------|-----------|--------|-------|
| Studienergel                                                                                                    | onisse, Stand:                | 15.06.2020                       | 17:17 S   | TEO    | P 👄   |
| Knotenfilter-Bezeichnung                                                                                                    | empf. Sem.                    | ECTS Cr.                         | Dauer     | GF     | Leist |
| Y 🕙 🔶 T23 T-P-TT Grundlagen                                                                                                    |                               |                                  |           |        |       |
| 🕨 🔶 [231-W-1] Wahllehrveranstaltungen                                                                                                    |                               |                                  |           |        |       |
| 2. Semester () III                                                                                                    |                               |                                  |           |        |       |
| ► 3. Semester ③ III                                                                                                    |                               |                                  |           |        |       |

Die weitere Anmeldung funktioniert analog zur Anmeldung der Studienplanansicht.

#### 3 Anmeldung über die Applikation "Lehrveranstaltungen"

Aufruf der Applikation über den Link "Lehrveranstaltungen".

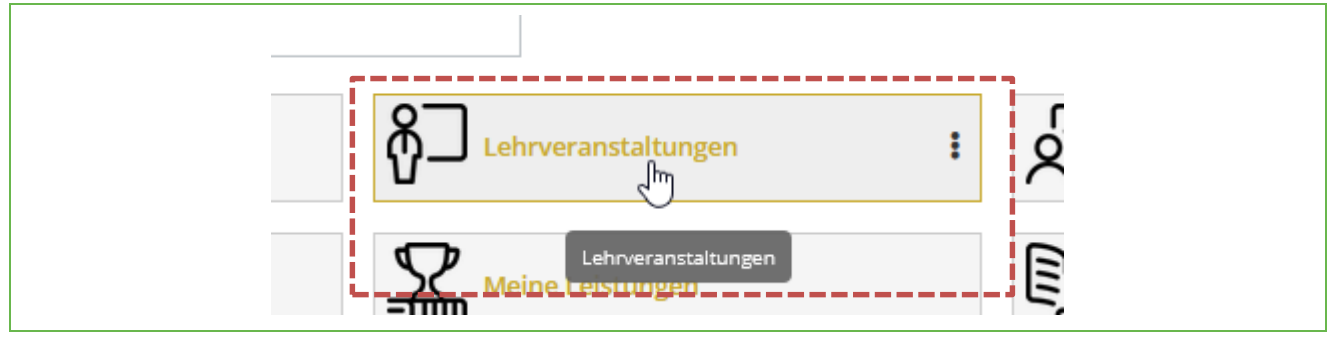

Abbildung 7 Aufruf der Applikation "Lehrveranstaltungen"

In der Standardsicht wird nach dem Einstieg das LV-Angebot der BOKU im aktuellen Semester geladen.

Man kann nun entweder die Suchfunktion nutzen um nach LV-Nummer oder Titel zu suchen oder auf den eigenen aktiven Studienplan einschränken.

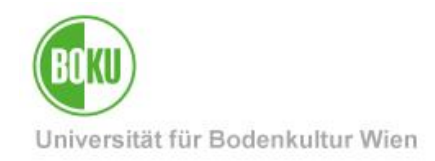

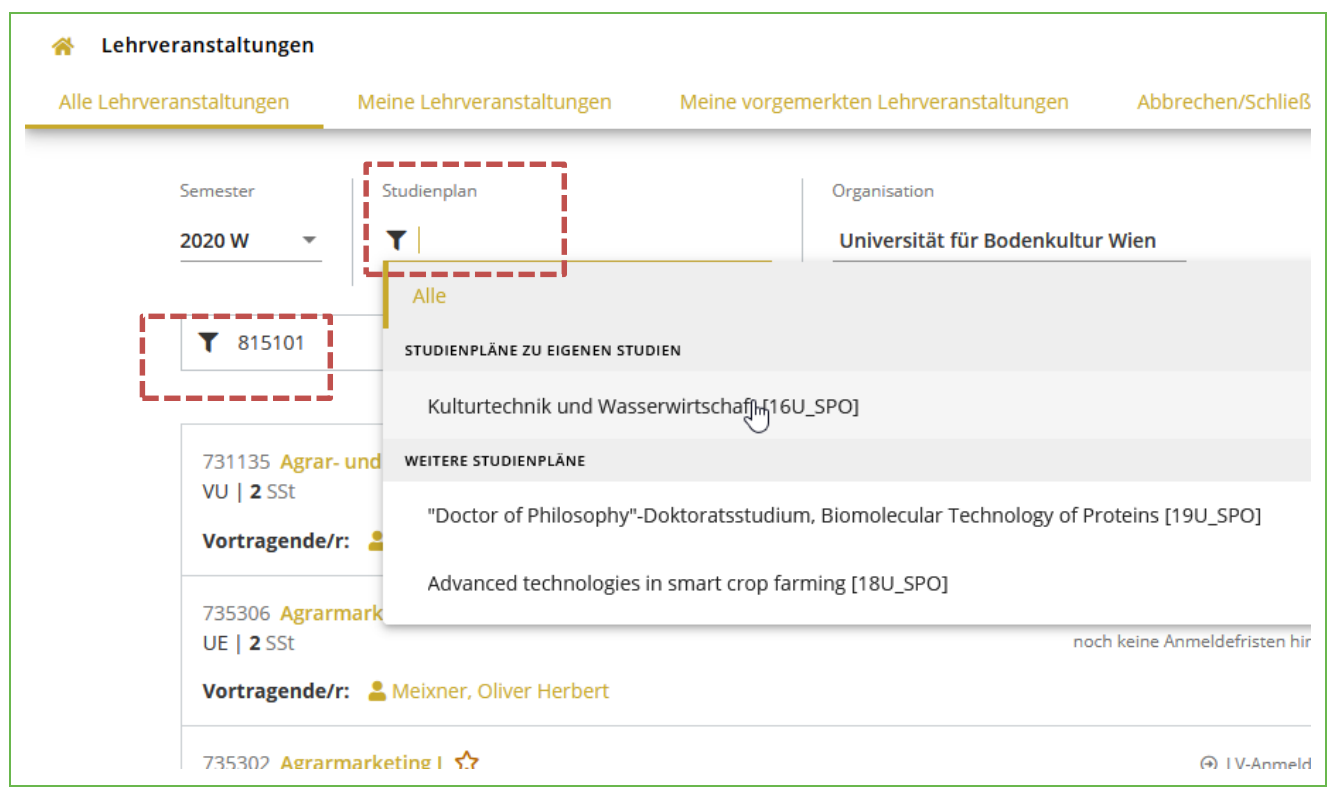

Abbildung 8 Suchergebnis einschränken

Über "Filtern" sind noch weitere Einschränkungen möglich

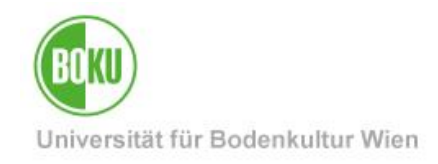

| ×                           | > Tiltern an                               | т                  |
|-----------------------------|--------------------------------------------|--------------------|
|                             | Alle Filter aufheben                       |                    |
| ₩<br>₩                      | Inhalt/Ziel                                | nöglich<br>Idung   |
|                             | Mindestens 3 Zeichen<br>Unterrichtssprache |                    |
| 7                           | Alle                                       | öglich,<br>gt sind |
| rbert                       | Alle                                       |                    |
|                             | Kategorie<br>Alle                          | nöglich<br>Idung   |
|                             | Ort/Doziele                                |                    |
|                             | Mindestens 3 Zeichen                       | nöglich<br>Idung   |
| ied 🛛 💄 735 Sen.Lect, P     |                                            |                    |
|                             | Datum bis                                  | nöglich<br>Iduns   |
| stina                       | Wochentag                                  |                    |
|                             | Alle                                       | nöglich<br>Idung   |
| Lippin Friedel, Jürgen Kurt | Zeit von Zeit bis                          |                    |
|                             |                                            | nöglich<br>Iduns   |
| rl                          | Übernehmen                                 |                    |

Abbildung 9 Filteroptionen der Suche

In der Ergebnisliste findet man den Anmeldebutton, sofern LV-Anmeldung möglich ist.

| 731135 Agrar- und Ernährungspolitik 🏠<br>VU   <b>2</b> SSt |                                                                                              | > |
|------------------------------------------------------------|----------------------------------------------------------------------------------------------|---|
| Vortragende/r: 💄 Salhofer, Klaus                           |                                                                                              | ļ |
| 735306 Agrarmarketing - Übungen ☆<br>UE   <b>2</b> SSt     | 2 Zu dieser LV ist keine Anmeldung möglich, da<br>noch keine Anmeldefristen hinterlegt sind. | > |
| Vortragende/r: 💄 Meixner, Oliver Herbert                   |                                                                                              |   |
| 735302 Agrarmarketing I 🏠                                  | ⊕ LV-Anmeldung möglich                                                                       |   |
| VO   <b>2</b> SSt                                          | LV-Anmeldung                                                                                 | > |

#### Abbildung 10 LV-Anmeldung aus dem Suchergebnis heraus

Alternativ kann man auch die LV-Detailsicht durch Klick auf den Titel öffnen und findet auch hier eine Anmeldemöglichkeit.

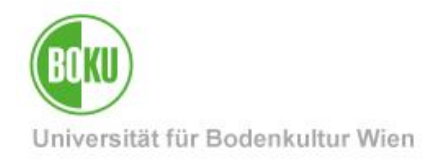

| A Lehrveranstaltungen / Agrar- und | Ernährungspolitik               |
|------------------------------------|---------------------------------|
| < Zurück                           | Überblick                       |
| Überblick                          | Titel                           |
| Beschreibung                       | Nummer                          |
| Termine und Gruppen                | Beteiligte Personen             |
| Prüfungsinformation                | Art                             |
| Stellung im Studienplan            | Semesterstunden<br>ECTS-Credits |
| Gleiche Lehrveranstaltung          | en Unterrichtssprache/n         |
| LV-Anmeldung                       | Angeboten im Semest             |
| ⊕ LV-Anmeldung möglich             |                                 |
|                                    | Pacchroibung                    |

Abbildung 11 Anmeldung aus der Detailansicht

Das folgende Anmeldefenster entspricht der Beschreibung unter Punkt 2.2.

# 4 Übersicht der Anmeldungen und LV-Abmeldung

In der Applikation "Meine Lehrveranstaltungen" findet man die Liste der angemeldeten Lehrveranstaltungen, eingeschränkt auf das Semester.

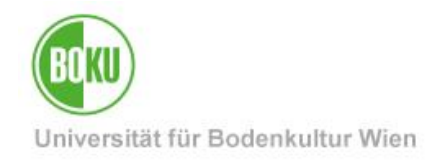

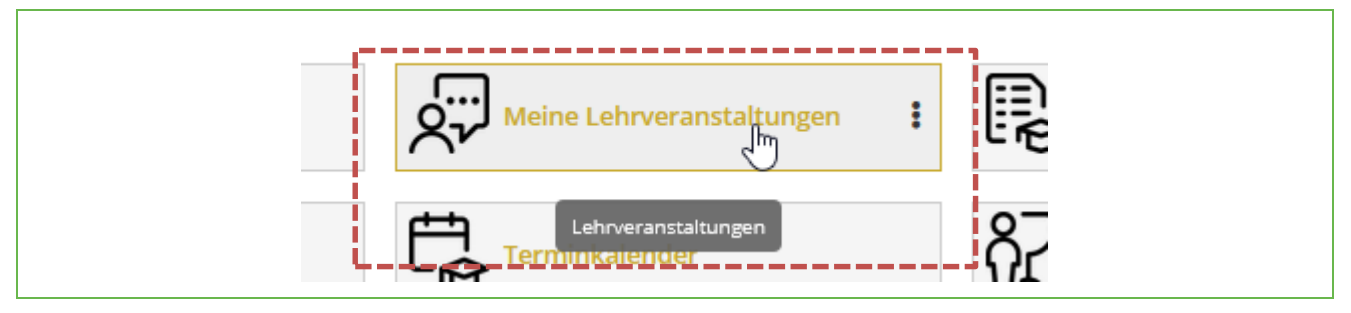

Abbildung 12 Aufruf der Applikation "Meine Lehrveranstaltungen"

Neben dem Status der Anmeldung (Fixplatz oder Warteliste) kann in dieser Ansicht auch eine Abmeldung durchgeführt werden.

| Filtern nach LV-Nr. oder LV-Titel                                                                                                    | 🖨 Titel ↑ 🗸                                  |
|----------------------------------------------------------------------------------------------------|----------------------------------------------|
| 875110 Werkstoff- und Materialkunde - Standardgruppe 🏠<br>VO   2 SSt<br>Teilbeurteilungen:-<br>Studium: UH 033 231 Bachelorstudium; Kulturtechnik und Wasserwirtschaft | Fixplatz zugewiesen     Anmeldung bearbeiten |
| träge pro Seite 20 💌 🛛 1 - 1 von 1                                                                                                    | < 1 >                                        |

#### Abbildung 13 Ansicht der angemeldeten LVs

Ein Klick auf "Anmeldung bearbeiten" führt zur Ab- bzw. Ummeldemaske (wenn mehrere Gruppen vorhanden sind). Wird die Abmeldung durchgeführt, so verschwindet die LV aus dieser Ansicht.

Sollten Prüfungstermine für diese LV hinterlegt sein, so erscheint ein entsprechender Hinweis, der zur Prüfungsanmeldung führt.

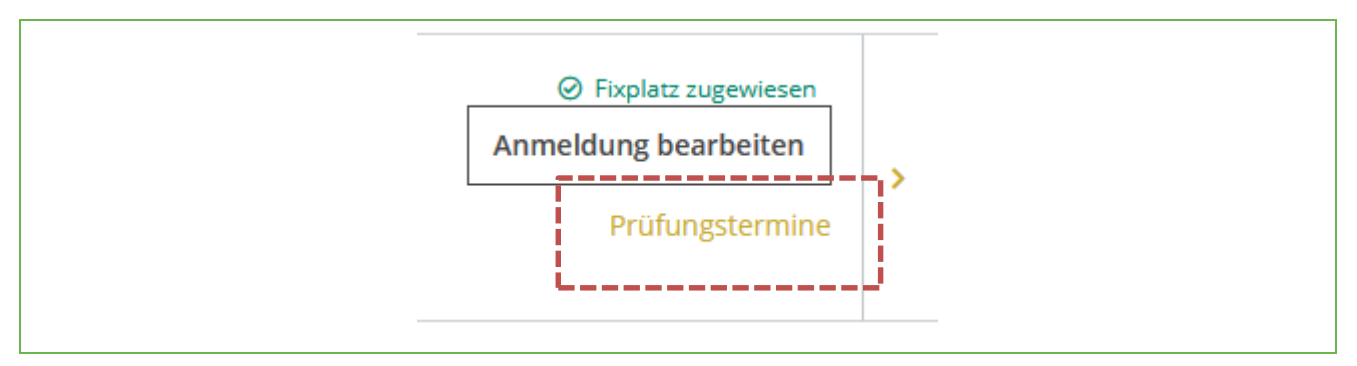

Abbildung 14 Link zur Prüfungsanmeldung

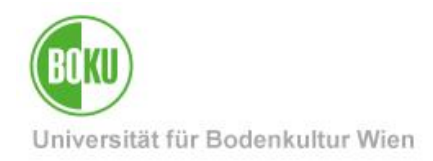

#### **Historie**

Letzte Änderung: 31. August 2023 Die aktuelle Version dieser Dokumentation finden Sie auf den Serviceseiten des ZID unter: http://www.boku.ac.at (nach Login)

| Dokument                                    |         | Lehrveranstaltungsanmeldung<br>für Studierende                    | LV-An-Abmelden_DE_V.2.0.0_2020-09-23 |  |
|---------------------------------------------|---------|-------------------------------------------------------------------|--------------------------------------|--|
| Quelldokument                               |         | BOKU                                                              |                                      |  |
| Aktualisierungs-<br>datum/ Autor            | Version | Änderungen                                                        |                                      |  |
| 2009-10-30                                  | 1.0.0.  | Dokumentation erstellt                                            |                                      |  |
| (ZID/BOKU-IT IS)                            |         |                                                                   |                                      |  |
| 2009-11-17<br>Leo Weber<br>(ZID/BOKU-IT IS) | 1.1.0.  | Ergänzungen unter "Wichtiges" oben<br>Ergänzungen in der Legende. |                                      |  |
| 2014-02-12<br>AA (ZID/BOKUIT IS)            | 1.2.0   | Neues Layout, Komplettüberarbeitung                               |                                      |  |
| Aauer<br>2020-09-23                         | 1.3.0   | Umstellung CO 3.0                                                 |                                      |  |
| Aauer<br>2023-08-31                         | 1.3.1   | Auswahl Studienplankontext ergänzt                                |                                      |  |
|                                             |         |                                                                   |                                      |  |
|                                             |         |                                                                   |                                      |  |
|                                             |         |                                                                   |                                      |  |
|                                             |         |                                                                   |                                      |  |
|                                             |         |                                                                   |                                      |  |
|                                             |         |                                                                   |                                      |  |
|                                             |         |                                                                   |                                      |  |